## Instructivos para el manejo de la plataforma Zajuna **Configuración de foros**

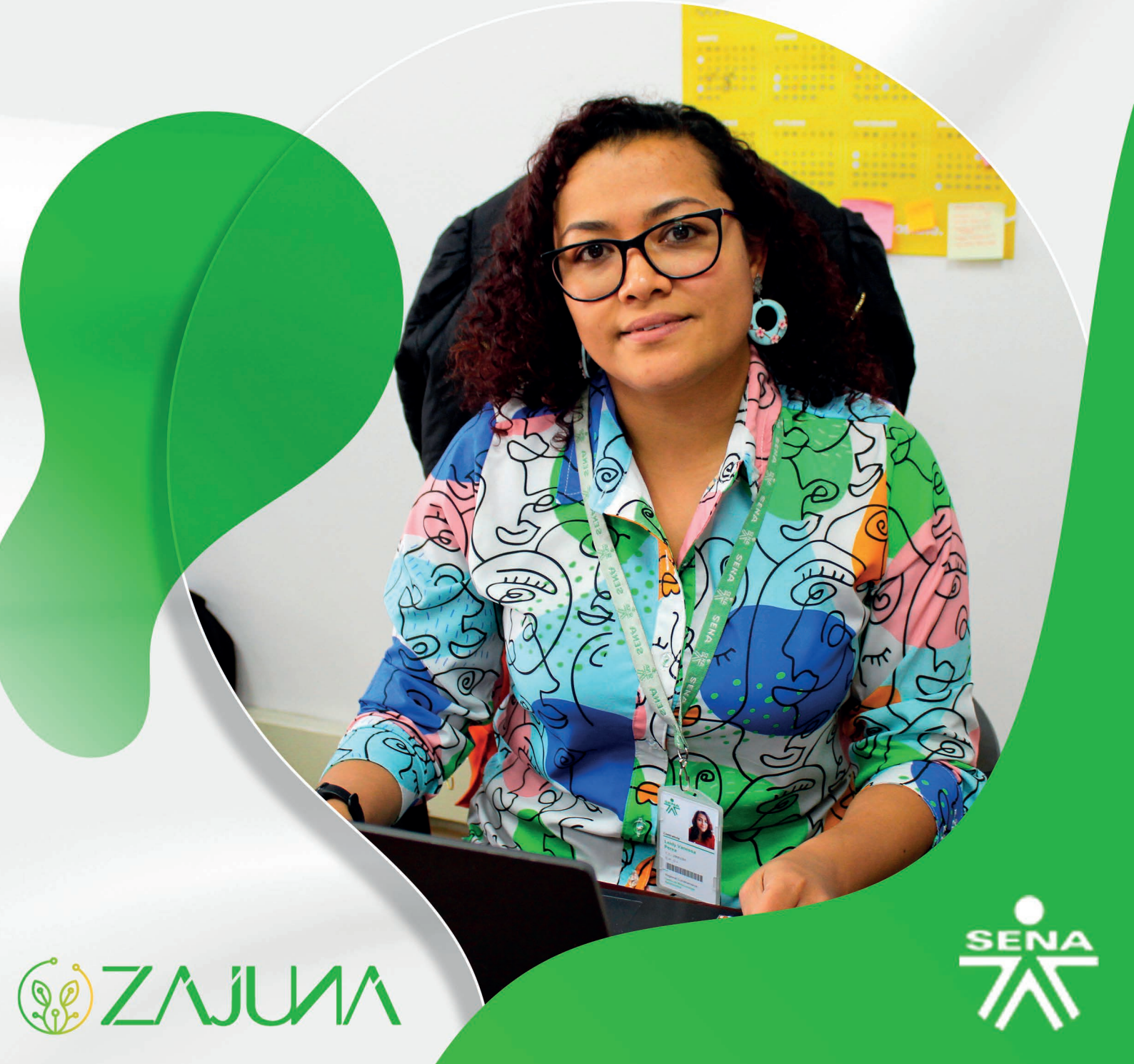

Para comenzar a gestionar su proceso de formación en la plataforma institucional, deberá ingresar a la url <u>https://zajuna.sena.edu.co/</u> y registrar sus credenciales de usuario en el área lateral derecha.

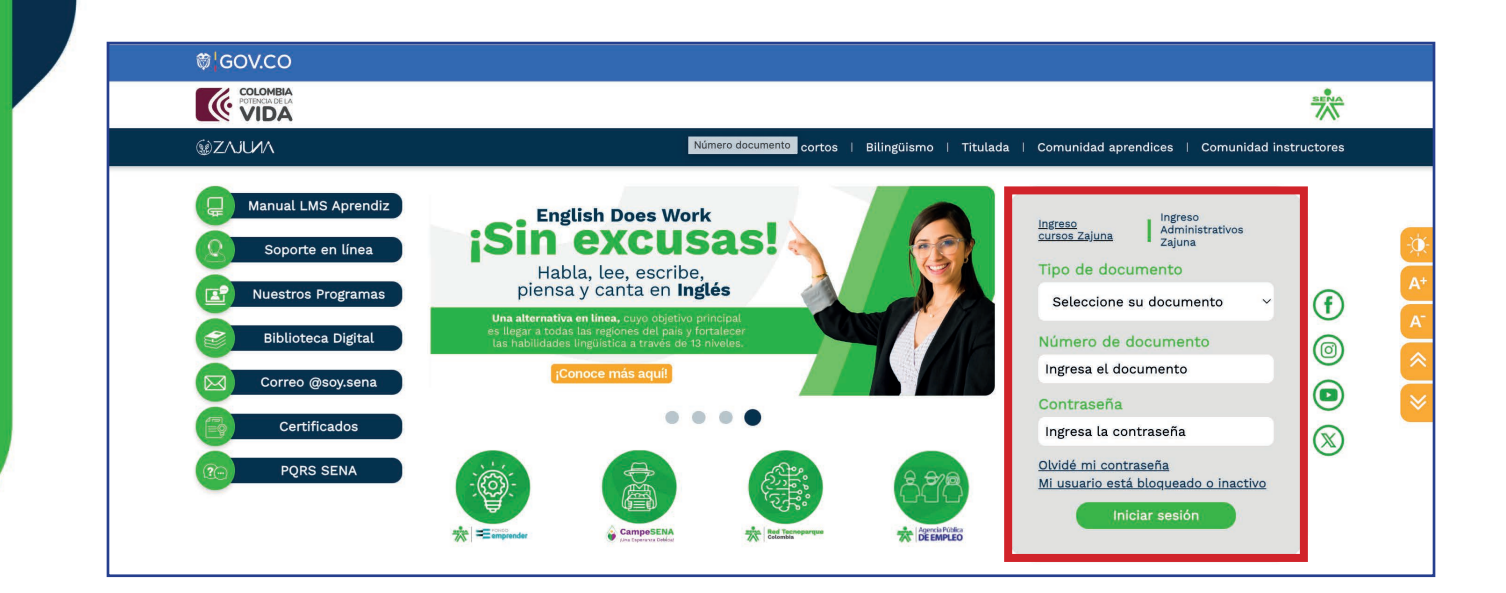

Una vez ingrese al curso, active el **"Modo de Edición"** haciendo clic en la esquina superior derecha de la interfaz.

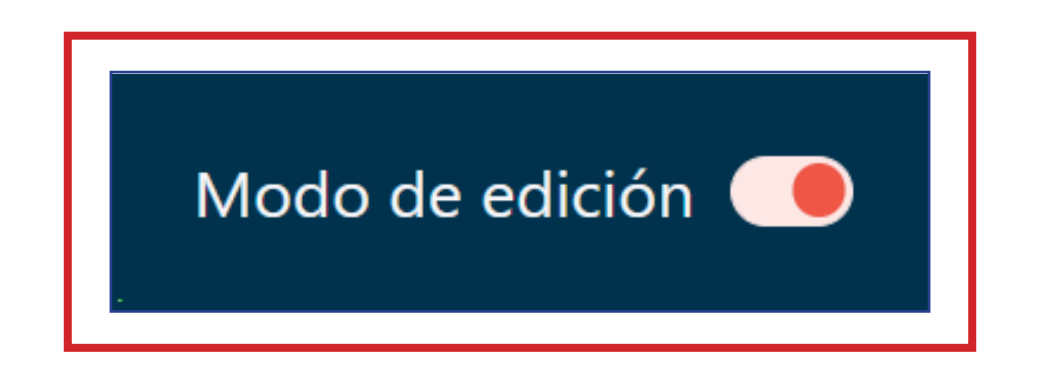

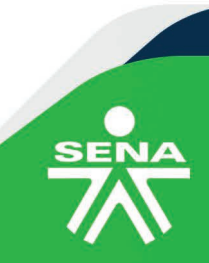

f@**⊗**⊡∂fn @SENAcomunica

Luego, identifique el foro en el que desea revisar los parámetros para su configuración, diríjase al lado derecho de este, donde deberá hacer clic sobre los tres puntos alineados en forma vertical y luego pulse la opción **"Editar ajustes".** 

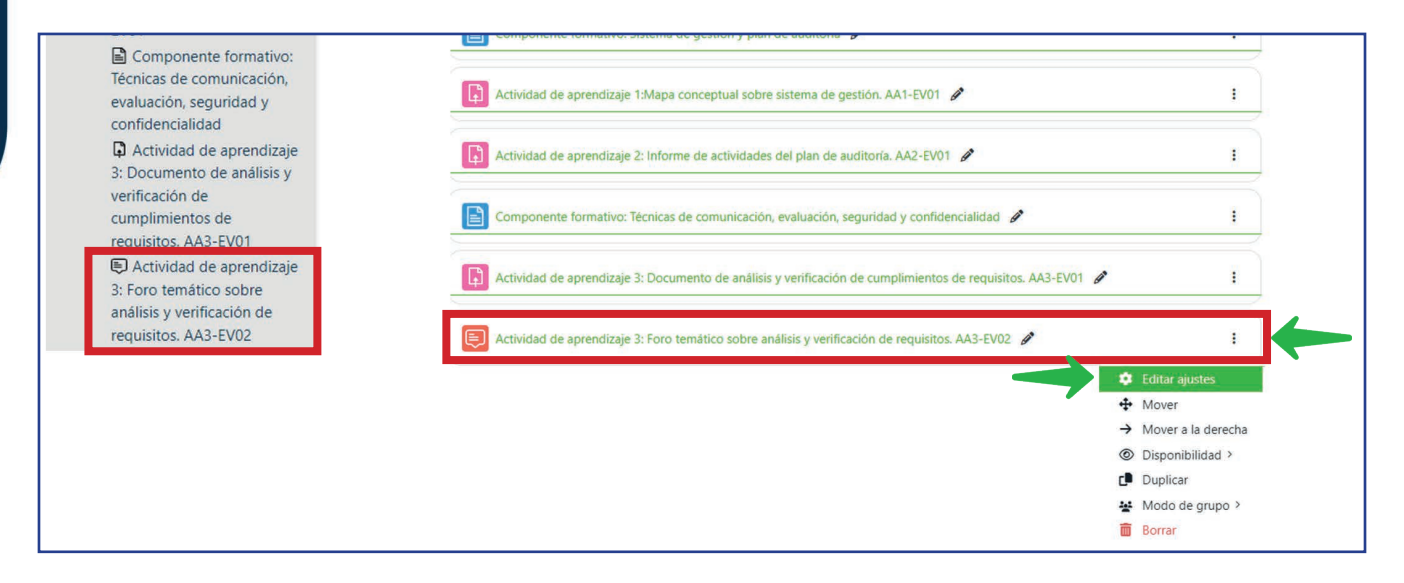

Para continuar, tenga en cuenta las siguientes indicaciones:

"Nombre del foro" y "Descripción". Estos deberán corresponder a los indicados en la guía de aprendizaje.

Seleccione el **"Tipo de foro"** que dispondrá durante el curso. Se sugiere escoger la opción "Foro para uso general".

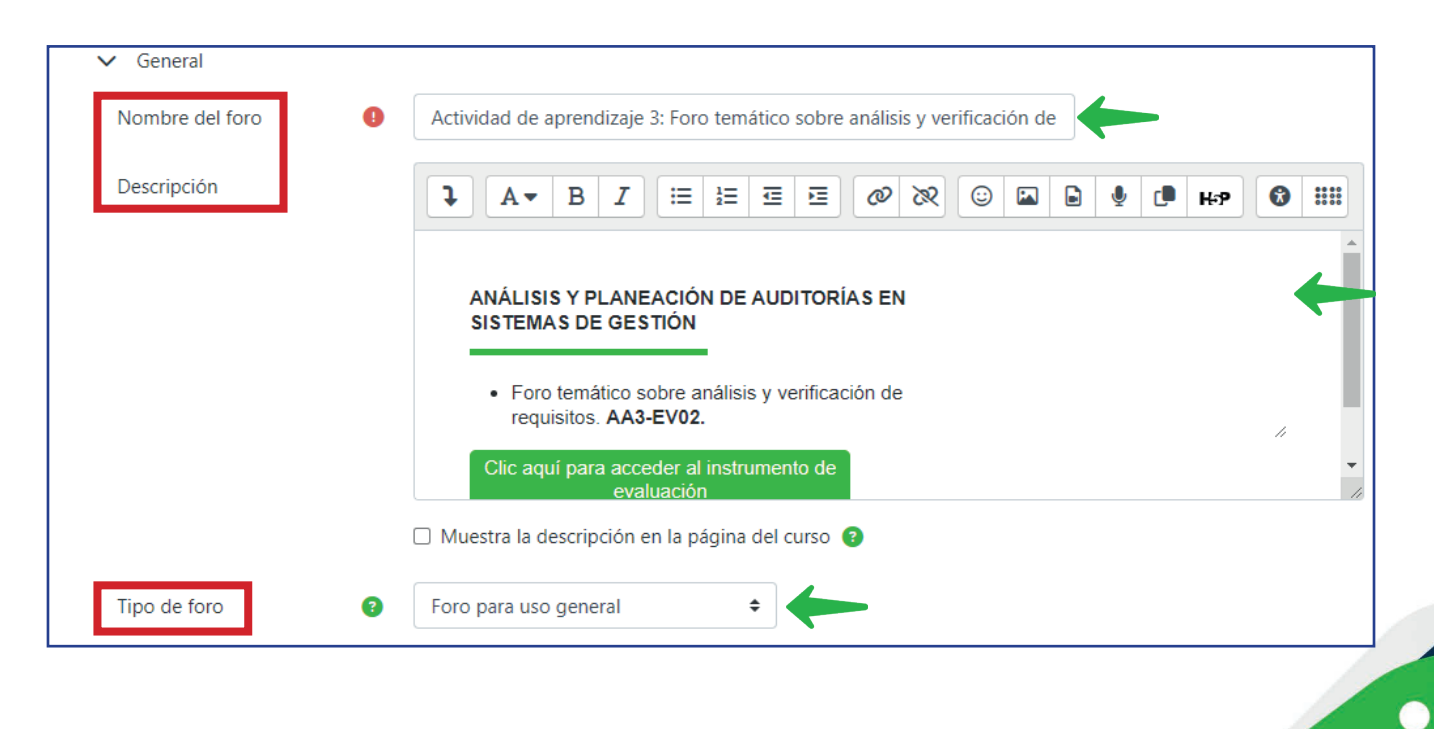

f 🞯 🛞 🖸 👉 💼 @SENAcomunica

**"Disponibilidad".** Indique las fechas de entrega y límite para visualización y participación de los aprendices conforme al cronograma del curso.

| Fecha de entrega       Image: Contract of the second second              | ✓ Disponibilidad |               |      |       |              |      |       |              |
|----------------------------------------------------------------------------------------------------|------------------|---------------|------|-------|--------------|------|-------|--------------|
|                                                                                                    | Fecha de entrega | 3 🗹 Habilitar | 19 🗢 | marzo | \$<br>2024 🗢 | 17 🗢 | 51 \$ | ) <b>#</b>   |
| Fecha límite     Image: Second second second | Fecha límite     | 🗿 🗹 Habilitar | 19 🕈 | abril | \$<br>2024 🗢 | 17 🕈 | 51 🕈  | ) <b>#</b> 🔶 |

"Adjuntos y recuento de palabras". En este apartado deberá indicar características básicas como tamaño y número de archivos que podrán ser anexados por mensaje, al igual, podrá seleccionar la opción de observar el número total de palabras escritas, cada vez que un aprendiz realice un aporte.

| Adjuntos y recuento de p                | alabras                                 |
|-----------------------------------------|-----------------------------------------|
| Tamaño máximo del 🔞 archivo adjunto     | Sitio límite de subida (Sin límite) 🕈 🔶 |
| Número máximo de 👔<br>archivos adjuntos | 9 🛊 🔶                                   |
| Mostrar número de 🛛 🔞 palabras          | No 🕈 🔶                                  |

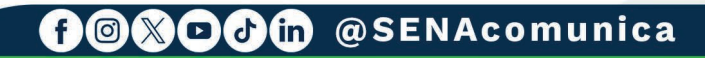

**Calificaciones.** Si un foro es calificable, en este espacio deberá configurar la opción "**Calificación Máxima**" en el apartado "**Consolidación**", así podrá evaluar las intervenciones de los aprendices y asignarles una puntuación.

**"Categoría de calificaciones".** Desde este parámetro podrá asociar el foro al libro de calificaciones, seleccionando la categoría correspondiente.

**"Calificación para aprobar".** Opción para determinar el puntaje mínimo requerido para aprobar un foro, el cual es 70.

| <ul> <li>Calificaciones</li> <li>Roles con permiso<br/>para calificar</li> </ul> | Gestor, Instructor, Instructor sin permiso de edición                                                                                                    |
|----------------------------------------------------------------------------------|----------------------------------------------------------------------------------------------------|
| Tipo de<br>consolidación                                                         | Calificación máxima 🗢 🗲                                                                                                    |
| Escala                                                                           | <ul> <li>Tipo Puntuación </li> <li>Escala de competencia por defecto </li> <li>Calificación máxima         <ul> <li>100</li> <li>Limitar las valoraciones a los elementos con fechas en este rango:</li> </ul> </li> </ul> |
| Categoría de calificaciones                                                      | 3 RAP 3 🗢 🗲                                                                                                    |
| Calificación para<br>aprobar                                                     | 2 70,00                                                                                                    |

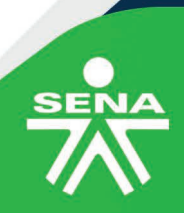

f 🎯 🕲 🗗 👘 @SENAcomunica

## NOTA:

Las opciones "Bloqueo de discusión", "Umbral de mensajes para bloqueo", "Evaluación del foro completo", "Ajustes comunes del módulo", "Restricciones de acceso", "Condiciones de finalización de actividad" y "Marcas", no requerirán cambios por parte del instructor.

| > | Bloqueo de discusión                     |
|---|------------------------------------------|
| > | Umbral de mensajes para bloqueo          |
| > | Evaluación del foro completo             |
| > | Calificaciones                           |
| > | Ajustes comunes del módulo               |
| > | Restricciones de acceso                  |
| > | Condiciones de finalización de actividad |
| > | Marcas                                   |

Tenga presente que, para visualizar las modificaciones realizadas en los foros deberá hacer clic en el botón **"Guardar cambios y mostrar".** 

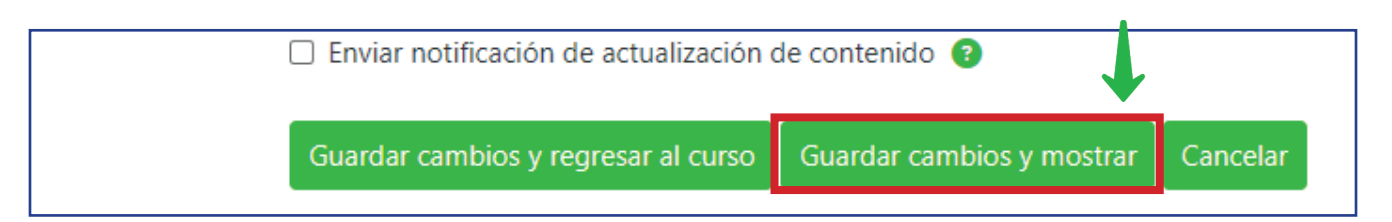

De esta forma habrá terminado la configuración, y sus aprendices ya podrán participar en el foro dentro de la plataforma institucional Zajuna.

f 🛛 🗶 🗗 👌 🝈 🖉 SENAcomunica

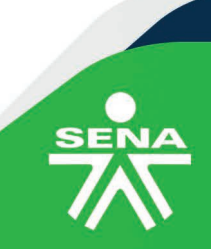

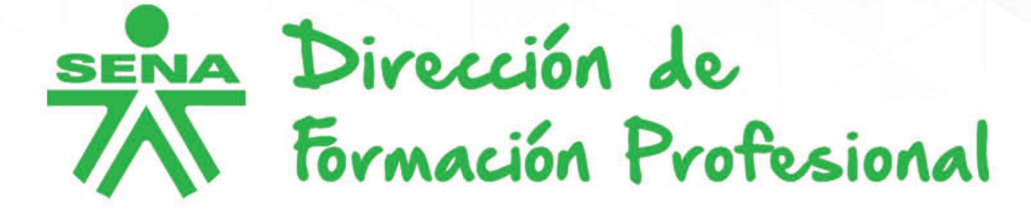

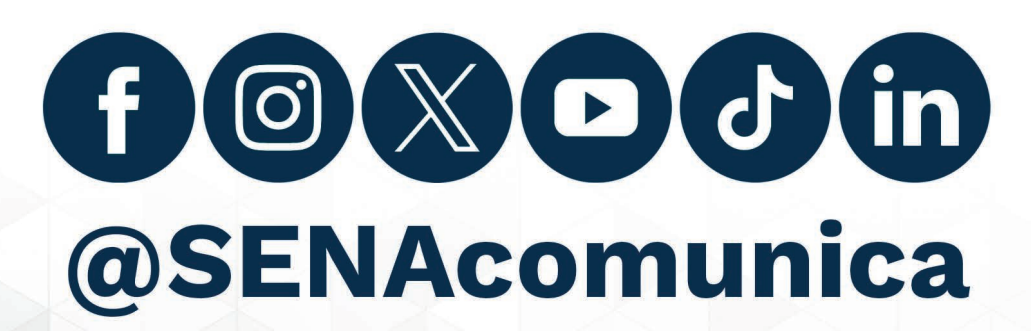

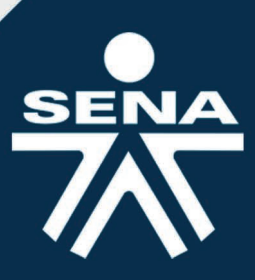